# **♪** DeLaval

# Instruktionsbok

Överföring av data mellan ALPRO version 6.6x och Postmästaren

070101

#### **A** DeLaval

#### Innehållsförteckning

| 1. Vad behövs för at                                        | t det skall fungera?                                                                                                    | Sidan<br>3                                         |
|-------------------------------------------------------------|----------------------------------------------------------------------------------------------------|----------------------------------------------------|
| 2. Vilka uppgifter ka                                       | an kommuniceras?                                                                                                    | 3                                                  |
| 3. Födelseidentitet                                         |                                                                                                    | 4                                                  |
| 4. Uppgradera/insta                                         | llera ALPRO Windows                                                                                                    | 5                                                  |
| 5. Installera ALPRC                                         | ) Link                                                                                                    | 5                                                  |
| 6. Läsa in djur i AL                                        | PRO                                                                                                    | 5                                                  |
| 7. Grundinställninga                                        | ar i ALPRO                                                                                                    | 9                                                  |
| 8. Händelser                                                |                                                                                                    | 12                                                 |
| 8.1<br>8.2<br>8.3<br>8.4                                    | Kalvning<br>Seminering<br>Dräktighetsundersökning<br>Sinläggning                                                                                        | 12<br>14<br>15<br>16                               |
| 9. Transaktioner                                            |                                                                                                    | 17                                                 |
| 9.1<br>9.2<br>9.3<br>9.4<br>9.5<br>9.6<br>9.7<br>9.8<br>9.9 | Födelse<br>Inköp<br>I retur från tillfälligt ute<br>Tillfälligt inne<br>I retur från tillfälligt inne<br>Tillfälligt ute<br>Såld<br>Självdöd<br>Slaktad | 17<br>17<br>18<br>20<br>21<br>22<br>23<br>24<br>25 |
| 10. Import av celltal                                       | , fett och protein                                                                                                    | 27                                                 |

#### 1. Vad behövs för att det skall fungera?

För att ALPRO skall kunna kommunicera med Postmästaren krävs:

- ALPRO Windows version 6.63 eller senare
- ALPRO Link version 1.1.0 eller senare
- Postmästaren version 1.0 eller senare

#### 2. Vilka uppgifter kan kommuniceras?

Här anges vilka uppgifter det är som kan kommuniceras mellan ALPRO Windows version 6.6x och Postmästaren/PC Stalljournal:

|                   | Uppgifter som kan hämtas från ALPRO till Postmästaren |
|-------------------|-------------------------------------------------------|
| Inköp             | Djurets födelseidentitet                              |
|                   | Djurets löpnummer                                     |
|                   | Djurets kön                                           |
|                   | Djurets ras                                           |
|                   | Djurets födelsedatum                                  |
|                   | Kalvningsnummer                                       |
|                   | Inköpsdatum                                           |
|                   | Köpt från                                             |
|                   |                                                       |
| Födelse/Kalvninga | Kalvens födelseidentitet                              |
| r                 | Moderns födelseidentitet                              |
|                   | Kalvens löpnummer                                     |
|                   | Moderns löpnummer                                     |
|                   | Kalvens kön                                           |
|                   | Kalvens födelsedatum                                  |
|                   | Moderns kalvningsdatum                                |
|                   | Kalvningsnummer                                       |
|                   | Förlossningskod                                       |
|                   | Användningskod                                        |
| T14 0             |                                                       |
| Utgang            | Djurets fodelseidentitet                              |
|                   | Djurets lopnummer                                     |
|                   |                                                       |
|                   |                                                       |
|                   |                                                       |
| Tillfälligt ute   | Diurets födelseidentitet                              |
| i initianingt utt | Diurets löpnummer                                     |
|                   | Transaktionsdatum                                     |
|                   | Levererad till                                        |
|                   |                                                       |
| Retur             | Djurets födelseidentitet                              |
|                   | Djurets löpnummer                                     |
|                   | Transaktionsdatum                                     |
|                   | Levererad från                                        |

# A: DeLaval

| Seminering         | Djurets födelsidentitet                                           |
|--------------------|-------------------------------------------------------------------|
|                    | Djurets löpnummer                                                 |
|                    | Semineringsdatum                                                  |
|                    | Brunstkod                                                         |
|                    | Tjurens seminidentitet                                            |
|                    | DFOp-nr = frysnummer                                              |
|                    | Seminör                                                           |
|                    |                                                                   |
| Betäckning         | Djurets födelsidentitet                                           |
| _                  | Djurets löpnummer                                                 |
|                    | Betäckningsdatum                                                  |
|                    | Tjurens födelseidentitet                                          |
|                    | Tjurens ras                                                       |
|                    | Tjurens stamboksnummer                                            |
|                    |                                                                   |
|                    | Betäckning under en period av ett antal dagar stöds inte av ALPRO |
| Dräktighets-       | Djurets födelseidentitet                                          |
| undersökning       | Djurets löpnummer                                                 |
| _                  | Undersökningsdatum                                                |
|                    | Resultat av undersökningen                                        |
|                    |                                                                   |
| Sinläggning        | Djurets födelseidentitet                                          |
|                    | Djurets löpnummer                                                 |
|                    | Sinläggningsdatum                                                 |
|                    |                                                                   |
| Mjölkning          | Djurets födelseidentitet                                          |
|                    | Djurets löpnummer                                                 |
|                    | Datum                                                             |
|                    | Mjölkmängd, 7-dygnsmedel eller dygnsmjölk                         |
|                    |                                                                   |
| Uppdatering av     | Djurets födelseidentitet                                          |
| födelseidentiteter | Djurets löpnummer                                                 |
|                    | Kön                                                               |

#### 3. Födelseidentitet

För att kommunikationen skall fungera mellan ALPRO och Postmästaren/PC Stalljournal måste djurets födelseidentitet finnas och vara korrekt inmatat. Det är denna uppgift som kopplar ihop all information kring djuret. Födelseidentiteten skall anges enligt:

|           | SE-xxxxx-yyyy                                                                                      |
|-----------|----------------------------------------------------------------------------------------------------|
| SE-xxxxxx | Besättningsnummer. Om besättningsnumret inte innehåller sex siffror skall nollor fyllas i framför. |
| уууу      | Djurets löpnummer. Om löpnumret inte innehåller fyra siffror skall nollor fyllas i framför.        |
| Exempel   | SE-021005-0045                                                                                     |

#### 4. Uppgradera/installera ALPRO Windows

Börja med att uppgradera/installera ALPRO Windows. Välj SETUP.EXE på cd-skivan. Om det är en uppgradering är det viktigt att ALPRO Windows/ALPRO Sync är avstängd under installationen.

#### 5. Installera ALPRO Link

ALPRO Link är ett tilläggsprogram för att ALPRO Windows skall kunna hantera de uppgifter som skall skickas till Postmästaren/PC Stalljournal.

- 1. Stäng av ALPRO Windows/ALPRO Sync innan ALPRO Link installeras.
- 2. Fortsätt sedan med att installera ALPRO Link. Välj SETUP.EXE i katalogen ALPRO LINK SE.
- 3. Starta om ALPRO Windows. ALPRO Link ligger nu under Tillägg.

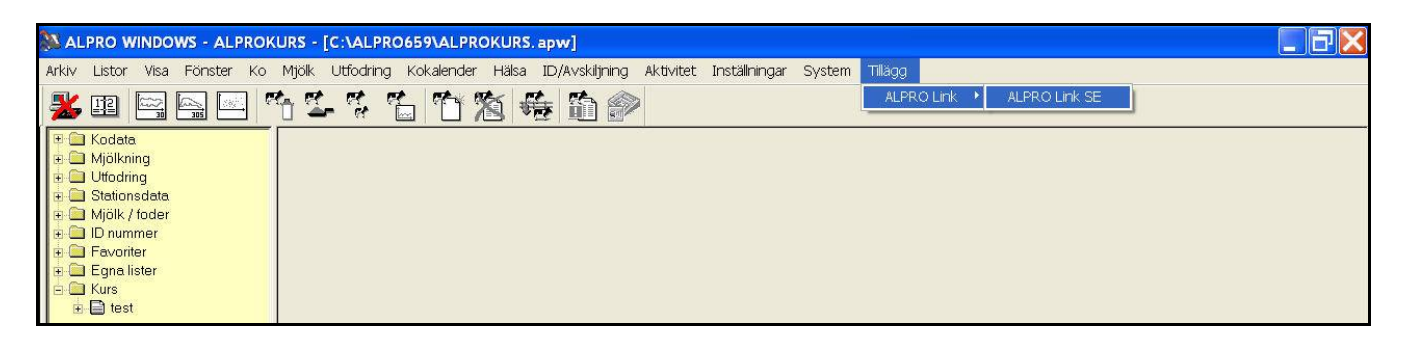

#### 6. Läsa in djur i ALPRO

För att kunna läsa in djurdata i ett ALPRO-system krävs:

- ALPRO-processor med programvara version 6.63 eller senare
- ALPRO Windows version 6.63 eller senare
- ALPRO Link version SE 1.1.0 eller senare
- Fil från Svensk Mjölk med kodata som heter "b86ca2.dat"
- 1. Starta Sync-programmet om det inte är igång
- 2. Starta ALPRO Windows.
- 3. Gå till Tillägg och starta ALPRO Link. Se ovan.
- 4. Gå till Inställningar och ange besättningsnummer. Formatet skall vara xx-yyyyyy
  - x = husdjursförening (max 2 siffror)
  - y = besättningsnummer (3-6 siffror)

| ALPRO Link SE                |                                        |  |
|------------------------------|----------------------------------------|--|
| Arkiv Funktion Verktyg Hjälp |                                        |  |
| Avsluta Skriv ut Initie      | ra Kontrollera Inställningar Visa logg |  |
|                              |                                        |  |
|                              |                                        |  |
|                              |                                        |  |
|                              |                                        |  |
|                              | Besättningsnummer 5-38016 OK           |  |
|                              |                                        |  |

#### Tryck OK.

5. Tryck på Initiera

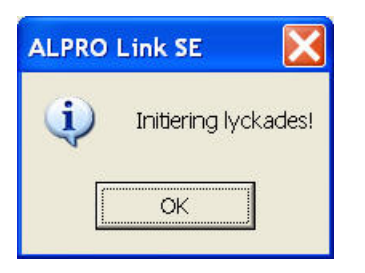

6. Gå till Funktion och Lägg till djur.

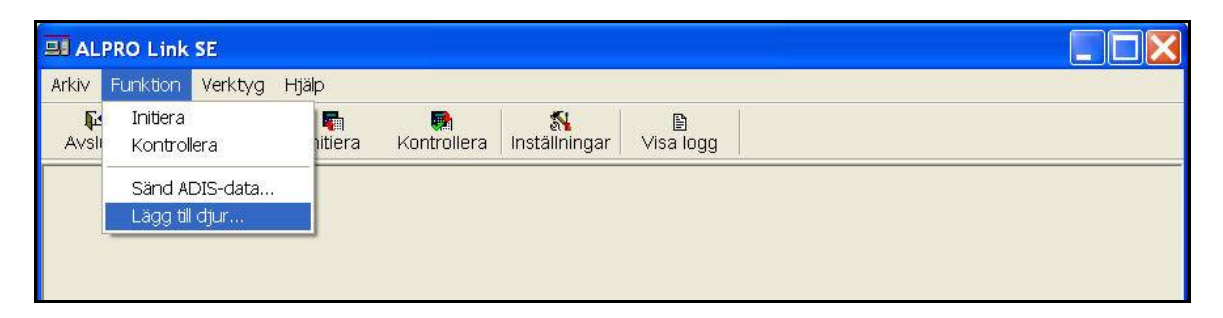

Filen med djurdata heter "b86ac2.dat". Markera filen och tryck på Öppna.

| Open                                                             |                                        |                    |   |          | ? 🗙    |
|------------------------------------------------------------------|----------------------------------------|--------------------|---|----------|--------|
| Look in:                                                         | 😂 Womtorp                              |                    | • | ← 🗈 📸 🕶  |        |
| My Recent<br>Documents<br>Desktop<br>My Documents<br>My Computer | Gjutritningar<br>Diredning<br>B b86ca2 |                    |   |          |        |
| My Network<br>Places                                             |                                        |                    |   |          |        |
|                                                                  | File name:                             |                    |   | <b>_</b> | Open   |
|                                                                  | Files of type:                         | ADIS filer (*.dat) |   | •        | Cancel |

Därefter anger du i vilka grupper du vill att olika djurkategorier skall hamna i ALPRO-systemet.

| gg till djur |                    |       |        |
|--------------|--------------------|-------|--------|
|              | 1 -14-4 1          | Grupp | ОК     |
| In Rol       | Laktation 1        | 2     | Avbryt |
| ✓ Kyigor     |                    | 90 💌  |        |
|              | 🔲 Inseminerade     | 90 💌  |        |
|              | 🔽 <u>D</u> räktiga | 90 💌  |        |
| 🔽 Tjurar     |                    | 91 💌  |        |

I detta fall läggs kor i första laktation in i grupp 1 och äldre kor i grupp 2. Alla kvigor läggs i grupp 90 och tjurar i grupp 91. Tryck på OK. Om du vill kan du lägga kvigorna i olika grupper beroende på om de är seminerade eller dräktiga.

Nu visas denna bild när överföring av data sker.

| Input file:     | C:\Program Files\ALPRO Link SE\~isoin.dat  |  |
|-----------------|--------------------------------------------|--|
| Output file:    | C:\Program Files\ALPRO Link SE\~isoout.dat |  |
| 1 11            |                                            |  |
| vcel outpur 🔉 🔊 | ISO Processing Send Data Line 98 (232)     |  |
| Da Da           |                                            |  |
| STATUS:         | Waiting for ALPRO Sync to handle ISO       |  |

När överföringen är klar visas denna bild. Tryck OK.

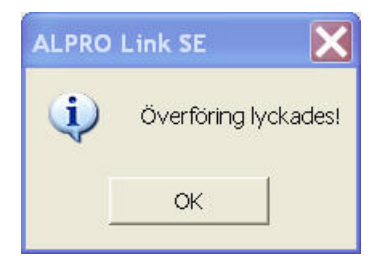

Kontrollera nu att uppgifter kommit in i ALPRO Windows på rätt sätt. Lättast görs detta genom att du gör en lista enligt nedan.

| 🄉 ALPRO WINDOWS - ALPROK     | URS - [C:V                          | LPRO659\ALPROK                   | URS.apw]      |                     |              |       |        |      |                   |               |               |   |
|------------------------------|-------------------------------------|----------------------------------|---------------|---------------------|--------------|-------|--------|------|-------------------|---------------|---------------|---|
| Arkiv Listor Visa Fönster Ko | Mjölk Utfo                          | dring Kokalender H               | Hälsa ID/Av   | /skiljning Aktivite | et Inställni | ingar | Syste  | em T | Tillägg           |               |               |   |
|                              | t <u>s</u> 7                        |                                  | 1 <b>66</b> 1 | <u>n</u> 🔗          |              |       |        |      |                   |               |               |   |
| 🗄 🧰 Kodata                   | Autobredd                           | Grupp 1                          | •             | Filter Alla djur    | -            |       | ⊇esign |      | <u>U</u> ppdatera |               |               |   |
| G Utfodring     Stationsdata | ALPROKU<br>Födelseid.               | IRS                              |               | Födels              | eid.         |       |        |      |                   | Datum: 06.06. | 23 Tid: 15:43 |   |
| III                          | Grupp: 1<br>Kolumnfil<br>Antal: 197 | Filter: Alla djur<br>er          |               |                     |              |       |        |      |                   |               |               |   |
| Födelseid.                   | Ko                                  | Ko ID                            | Kön           | Född                | Grupp nr.    | Ras   | Mor    | Far  |                   |               |               |   |
|                              | <b>▲</b> 1                          |                                  |               |                     |              |       |        |      |                   |               |               | 3 |
|                              | 305                                 | SE-028538-0305                   | Hona          | 03.04.12            | 1            |       |        | 1.5  | -                 |               |               |   |
|                              | 307                                 | SE-028538-0307                   | Hona          | 03.07.31            | 1            |       | -      | 84   | i (               |               |               |   |
|                              | 313                                 | SE-028538-0313                   | Hona          |                     | 1            |       |        | 87   |                   |               |               |   |
|                              | 492                                 | SE-022015-0492                   | Hona          | -                   | 1            |       | -      | 22   |                   |               |               |   |
|                              | 493                                 | SE-022015-0493                   | Hona          | -                   | 1            |       | -      | -    |                   |               |               |   |
|                              | 498                                 | SE-022015-0498                   | Hona          | 99.06.11            | 1            |       |        | 100  |                   |               |               |   |
|                              | MA 499                              | SE-022015-0499                   | Hona          | -                   | 1            |       | -      | -    | ÷3                |               |               |   |
|                              | 504                                 | SE-022015-0504                   | Hona          | -                   | 1            |       |        |      |                   |               |               |   |
|                              | 514                                 | SE-022015-0514<br>SE-022015-0520 | Hona          | 00.08.08            | 1            |       | -      |      |                   |               |               |   |
|                              | 520                                 | SE-022015-0521                   | Hona          | 01.01.12            | 1            |       |        |      |                   |               |               |   |

#### 7. Grundinställningar i ALPRO

Innan du börjar med kommunikation mellan ALPRO och Postmästaren bör du först göra några grundinställningar i ALPRO. Vi börjar med att lägga in aktuellt besättningsnummer. Detta gör du i meny Inställningar/Inställningar under Förvalt djur-ID.

OBS! Formatet skall vara enligt vad som visas i bilden dvs SE-xxxxx- där x=besättningsnummer. Besättningsnumret används bland annat när du registrerar en kalvning.

| -                                                 | - Säkerhet                                                       | 1.0225 |
|---------------------------------------------------|------------------------------------------------------------------|--------|
| latumformat:                                      | Ha alltid databasen olåst (inget löseord begärs).                | Stäng  |
| Backup päminnelse<br>▼ Visa påminnelse<br> 7      | 2 minut(er). Ändra lösenord                                      |        |
| Menyer<br>「Visa inte foderdata                    | OBS-listan<br>Visa vid uppstart<br>● Ingen COBS-lista C Kalender |        |
| └── Visa inte aktivitetsdata<br>└── Dölj TMR-data | Uppdatera OBS-listan:<br>20 minut(er).                           |        |
| Aktivitet<br>Använd HTML graf                     | Rapporter<br>Uppdatering av aktiva rapporter:<br>20 minut(er).   |        |
| Nätverk                                           | ⊤Ta bort djur<br>I▼ Spara djurdata vid utgång                    |        |
| Plats 3100                                        | Plats:Bläddra                                                    |        |
| 🖵 Extra grupper bara i PC                         | Utgångna djur mall: Ändra                                        |        |
| Göm ALPRO-Link Data                               | Förvalt djur-ID<br>SE-021005-                                    |        |

Nästa steg är att gå till Kokalender/Inställning kokalender. Här anger du att kalvarna skall automatiskt läggas in i databasen samt vilka grupper de skall läggas in i.

| Noställningar kokalender                                                                                                    |                                                                                          | Utför<br>Avbryt                                  |
|----------------------------------------------------------------------------------------------------|------------------------------------------------------------------------------------------|--------------------------------------------------|
| रू - <u>35</u> - 🔂<br>लि                                                                                                    | - <u>283</u><br>- <u>42</u>                                                              | <u> </u>                                         |
| □ <b>(</b> •?                                                                                                    | <b>?***</b>                                                                              | <sup>™</sup> X - 50 - №<br><sup>™</sup> - 14 - № |
| <ul> <li>Lägg in kalvarna automatiskt i databasen</li> <li>Lägg in kvigkalvar</li> <li>g0 Gruppnr kvigkalvar</li> <li>Lägg in tjurkalvar</li> <li>Gruppnr tjurkalvar</li> </ul> | <ul> <li>Lägg in transpondrar</li> <li>B-transponder</li> <li>HDX-transponder</li> </ul> | Kalvens mor<br>C Använd ID-nr<br>C Använd löpnr. |

Här anger du om du vill att kalvarna skall läggas in i ALPRO's databas direkt i samband med registreringen av en kalvning. Kontrollera att "Lägg in kalvarna automatiskt i databasen" är förbockat.

| Om ni seminerat | r själva | gå till | System/Personal. |
|-----------------|----------|---------|------------------|
|-----------------|----------|---------|------------------|

| N Personal                             |           |          |
|----------------------------------------|-----------|----------|
| 8                                      | Spara fil | Skriv ut |
|                                        | Uppdatera | Stäng    |
| ALPROKURS<br>ALPRO tid: 15:43 06.06.23 |           |          |
| Personal                               |           |          |
| Lägg till Ändra Ta bort                |           |          |
| Г 1234                                 |           |          |

# A: DeLaval

Lägg in tjänstemannanummer på alla som kan vara aktuella att seminera djur. Tjänstemannanummer får du från din husdjursförening om du inte redan har ett. Använd knappen LÄGG TILL... för att lägga in tjänstemannanummer.

#### Gå till Kokalender/Tjurar.

| 🔉 Tjurar         |               |                 |          |                  |                  |                     |               |                       |         |          |          | X |
|------------------|---------------|-----------------|----------|------------------|------------------|---------------------|---------------|-----------------------|---------|----------|----------|---|
| đ                |               |                 |          |                  |                  |                     |               |                       | s       | para fil | Skriv ut | Ì |
|                  |               |                 |          |                  |                  |                     |               |                       |         |          | Children | 4 |
|                  |               |                 |          |                  |                  |                     |               |                       | Up      | pdatera  | Stang    |   |
| ALPROKURS        |               |                 |          |                  |                  |                     |               |                       |         |          |          | 1 |
| ALPRO tid: 15:4: | 3 06.06.23    |                 |          |                  |                  |                     |               |                       |         |          |          |   |
| 19.<br>19.       |               |                 |          |                  |                  |                     |               |                       |         |          | 2        |   |
|                  |               |                 |          |                  |                  |                     |               |                       |         |          |          |   |
| Tjurar           |               |                 |          |                  |                  |                     |               |                       |         |          | 4        |   |
|                  |               |                 |          |                  |                  |                     |               |                       |         |          |          |   |
| Lägg till        | Andra Ta bort |                 |          |                  |                  |                     |               |                       |         |          |          |   |
| ⊏ Tjurid         | Tjurnamn      | Strå i<br>lager | Larmnivå | Antal<br>använda | Antal<br>lyckade | Kostnad per<br>strå | Total kostnad | Kostnad ej<br>lyckade | Tanknr. | Facknr.  | Valbar   |   |
| □ 9-2980         | TITANIC       | -1              | 0        | 18               | 8                | 0.00                | 0.00          | 0.00                  | 0       | 0        | JA       |   |
| 🗆 UNGTJUR        | 1070          | -12             | 0        | 53               | 28               | 0.00                | 0.00          | 0.00                  | 0       | 0        | JA       |   |
| <b>□</b> 9-2348  | ELO           | 0               | 0        | 45               | 23               | 0.00                | 0.00          | 0.00                  | 0       | 0        | JA       |   |
| □ 9-2914         | ROY           | -2              | 0        | 15               | 7                | 0.00                | 0.00          | 0.00                  | 0       | 0        | JA       |   |
| □ 9-2979         | SPSTORM       | -1              | 0        | 10               | 5                | 0.00                | 0.00          | 0.00                  | 0       | 0        | JA       |   |
| □ 9-2752         | RUDOLF        | 0               | 0        | 10               | 2                | 0.00                | 0.00          | 0.00                  | 0       | 0        | JA       |   |
| □ 9-2358         | SAM           | -8              | 0        | 30               | 12               | 0.00                | 0.00          | 0.00                  | 0       | 0        | JA       |   |
| □ 9-2364         | BLITZ         | 0               | 0        | 20               | 11               | 0.00                | 0.00          | 0.00                  | 0       | 0        | JA       |   |
| □ ET             | 2010          | -11             | 0        | 11               | 2                | 0.00                | 0.00          | 0.00                  | 0       | 0        | JA       |   |
| □ 9-7018         | GOLDWIN       | 0               | 0        | 10               | 5                | 0.00                | 0.00          | 0.00                  | 0       | 0        | JA       |   |
| □ 11-6184        | MASIC         | 0               | 0        | 52               | 21               | 0.00                | 0.00          | 0.00                  | 0       | 0        | JA       |   |
| □ 9-2284         | ford          | 0               | 0        | 21               | 12               | 0.00                | 0.00          | 0.00                  | 0       | 0        | JA       |   |

Aktuella tjurar skall vara inlagda enligt vad som visas i bilden här ovan. Under Tjurid skall tjurcentral+kodnummer vara inlagt och under Tjurnamn namnet.

#### 8. Händelser

#### 8.1 Kalvning

En kalvning kan registreras på flera olika sätt. Här väljer vi att göra det under Kokalender/Kokalender. Välj ut aktuell ko.

| 🔉 Kokalender í                                  | 1270]                                         |                                         |                                    |                                     |                           |                    |           |                   |
|-------------------------------------------------|-----------------------------------------------|-----------------------------------------|------------------------------------|-------------------------------------|---------------------------|--------------------|-----------|-------------------|
| 270 ▼<br>< >                                    | 4 Filter: Öknin<br>Grupp: Alla                | g V                                     |                                    |                                     |                           | Ändra Ur           | 3para fil | Skriv ut<br>Stäng |
| ALPROKURS<br>ALPRO tid: 15                      | :43 06.06.23                                  |                                         |                                    |                                     | 1270 , se                 | -021005-1270       |           |                   |
| 125 9992250329 revenues or                      | <u>Allmänna data   Ko</u>                     | <u>skalender   Aktivitet - Allmän  </u> | Kokalender - Historiska da         | <u>ta   Stamtavla   N</u>           | oteringar   Transaktioner | Egen info - Kokale | nder      |                   |
| Allmänna dat<br>Grupp pr                        | a<br>Laht nummer                              | Kokalandar status                       | Deturn ölming                      | Ålder år                            | ålder månader             | T alt dagar        | Miolk 7T  | -                 |
| Grupp III.                                      | 3                                             | Dräktig, sin                            | 06.06.18                           |                                     | 0.0                       | 344                | -         |                   |
| Kokalender<br>E Kalvni<br>Förlossn<br>Kalvar: 1 | ngar: 05.06.10 (-378)<br>iing: Normal<br>Ijur |                                         |                                    |                                     |                           |                    |           | <u> </u>          |
| O5.09.22                                        | semin.: 1                                     |                                         |                                    |                                     |                           |                    |           |                   |
| N Sinlagda                                      | : 06.05.20                                    |                                         |                                    |                                     |                           |                    |           |                   |
| r:                                              |                                               |                                         | III Dat<br><u>Ökni</u> u<br>Techna | tum ökning : 06.<br>ng              | .06.18 (-5)               |                    |           |                   |
| Andra Andra                                     |                                               |                                         | Kalvn<br>Kalvn                     | ingsdatum: 06.07<br>iingar   Kastat | .02 (9)                   |                    |           |                   |

Tryck på Kalvningar. Nu visas det första av fyra fönster.

| 🔁 Kalvningar                                                       |            |
|--------------------------------------------------------------------|------------|
|                                                                    | Spara      |
|                                                                    | Avbryt     |
| ALPROKURS                                                          | <u>^</u>   |
| ALPRO tid: 15:43 06.06.23                                          | Kalvningar |
| #1 selected                                                        |            |
| Ko Senaste kalvning Förlossning Kalv 1 Nummer kalv 2 Nummer kalv 2 |            |
| 1270  06.06.23  Normal •  Kviga •  4                               |            |
|                                                                    |            |
|                                                                    |            |
|                                                                    |            |

Ange kalvningsdatum, förlossningskod (ALPRO) och kalvens kön samt kalvens löpnummer. Tryck på Spara. Nu visas det andra fönstret.

| ALPROKURS<br>ALPRO tid: 15:43 06.06.23 Milk board calved<br>#1 selected<br>Ko Forlossning 1 Anvandningskod kalv 1 Forlossning 2 Anvandningskod kalv 2                                                                                                    | 🔉 Milk boar           | rd calved       |                                 |               |                       |        |
|----------------------------------------------------------------------------------------------------|-----------------------|-----------------|---------------------------------|---------------|-----------------------|--------|
| ALPROKURS<br>ALPRO tid: 15:43 06.06.23 Milk board calved<br>#1 selected<br>Ko Förlossning 1 Användningskod kalv 1 Förlossning 2 Användningskod kalv 2                                                                                                    |                       |                 |                                 |               |                       | Spara  |
| ALPROKURS<br>ALPRO tid: 15:43 06.06.23 Milk board calved<br>#1 selected<br>Ko Forlossning 1 Anwindhingskod kalv 1 Forlossning 2 Anwindhingskod kalv 2                                                                                                    |                       |                 |                                 |               |                       | Avbryt |
| ALPRO tid: 15:43 06:06:23 Milk board calved #1 selected Ko Fórlossning 1 Anvindningskod kalv 1 Fórlossning 2 Anvindningskod kalv 2                                                                                                    | ALPROKID              | RS              |                                 |               |                       |        |
| #1 selected<br>Ko Förlossning 1 Användningskod kalv 1 Förlossning 2 Användningskod kalv 2                                                                                                    | ALPRO tid:            | 15:43 06.06.23  |                                 |               | Milk board calved     |        |
| Ko         Förlossning 1         Användningskod kalv 1         Förlossning 2         Användningskod kalv 2           1220         Luce         Luce | #1 selected           | 2               |                                 |               |                       |        |
|                                                                                                    | Ko                    | Förlossning 1   | Användningskod kalv 1           | Förlossning 2 | Användningskod kalv 2 |        |
| 1 Normal förlossning 🔽 1 Avsedd för Mjölkprod/avel 🔽 -                                                                                                    | <sup>1270</sup> 1 Nor | mal förlossning | 🝷 1 Avsedd för Mjölkprod/avel 💌 | -             | -                     | -      |

Ange förlossningskod (Svensk Mjölk) och kalvens användningsområde. 2 gäller om det är tvillingkalvar. Avsluta med Spara.

Nu visas det tredje fönstret.

| 🔉 Lägg    | in kalvar          |          |        |             |                |                |       |                |        |
|-----------|--------------------|----------|--------|-------------|----------------|----------------|-------|----------------|--------|
|           |                    |          |        |             |                |                |       |                | Spara  |
|           |                    |          |        |             |                |                |       |                | Avbryt |
| ALPRO     | KURS               |          |        |             |                |                |       |                |        |
| ALPRO     | tid: 15:43         | 06.06.23 |        |             |                |                |       | Lägg in kalvar |        |
|           |                    |          |        |             |                |                |       | 2550504,5      |        |
| #1 selec  | cted               |          |        |             |                |                |       |                |        |
| Kalv Lägg | g in Grupp nr.     | Född     | Kön    | Transponder | Kalv ID        | Mor            | Far   | Ras            |        |
| 4 🔽       | 90                 | 06.06.23 | Hona 💌 | -           | SE-021005-0004 | SE-021005-1270 | BLITZ | 02 SLB         |        |
|           | 144 million (1997) |          |        |             |                |                |       |                |        |
| 100       |                    |          |        |             |                |                |       |                |        |
|           |                    |          |        |             |                |                |       |                |        |
|           |                    |          |        |             |                |                |       |                |        |

| Lägg in     | Bockas om kalven skall läggas in i databasen.                             |
|-------------|---------------------------------------------------------------------------|
| Gruppnr     | Anger den grupp kalven skall tillhöra.                                    |
| Född        | Anger när kalven är född                                                  |
| Kön         | Kalvens kön                                                               |
| Transponder | Transpondernummer                                                         |
| Kalv-ID     | Kalvens SE-nummer. OBS! Måste anges enligt ovan med besättningsnummer och |
|             | kalvens löpnummer.                                                        |
| Mor         | Moderns SE-nummer                                                         |
| Far         | Fader                                                                     |
| Ras         | Kalvens ras                                                               |

Tryck på Spara. Nu öppnas sista fönstret.

| 🕅 Status mjölkning                                                                                                    |                                             |                      |
|----------------------------------------------------------------------------------------------------|---------------------------------------------|----------------------|
|                                                                                                    |                                             | Spara                |
|                                                                                                    |                                             | Avbryt               |
| ALPROKURS                                                                                                    |                                             |                      |
| ALPRO tid: 15:43 06.06.23                                                                                                    | Status mjölkning                            |                      |
| #1 selected<br>Ko Mjölka ej, vänta i dagar Mjölka ej omgång Mjölka ej 1 Mjölka ej 2 Mjölka ej 3 Mjölka ej 4 Ej till tank, vänta i dagar Ej till tank omgång Ej till tank, mjölkning 1 Ej till tank, | mjölkning 2–Ej till tank,mjölkning 3–Ej ti, | ill tank,mjölkning 4 |
|                                                                                                    | <b>⊽</b>                                    | F                    |
|                                                                                                    |                                             |                      |
|                                                                                                    |                                             |                      |
|                                                                                                    |                                             |                      |
|                                                                                                    |                                             |                      |

Här registreras att kon skall spannmjölkas i 5 dagar under mjölkning 1 och 2. Avsluta med Spara.

#### 8.2 Seminering

En seminering kan registreras på flera olika sätt. Här väljer vi att göra det under Kokalender/Kokalender. Välj ut aktuell ko.

| Kokalender                                                | 1358]                                       |                                         |                              |                                |                               |                     |          | _ P              |
|-----------------------------------------------------------|---------------------------------------------|-----------------------------------------|------------------------------|--------------------------------|-------------------------------|---------------------|----------|------------------|
| 1358 ▼<br>< >                                             | 14 Filter: Sem<br>Grupp: Alla               | ninering                                |                              |                                |                               | S<br>Ändra Up       | para fil | Skri∨ut<br>Stäng |
| ALPROKURS<br>ALPRO tid: 15                                | :43 06.06.23                                |                                         |                              |                                | 1358,se-0                     | 21005-1358          |          |                  |
|                                                           | Allmänna data   K                           | <u> Iokalender   Aktivitet - Allmän</u> | Kokalender - Historiska data | <u>Stamtavla</u>   <u>Note</u> | ringar   <u>Transaktioner</u> | Egen info - Kokaler | nder     |                  |
| Allmänna da                                               | ta                                          |                                         | 1920-000 - 300 - 600         | - <b>19</b> 000 - 02           | 10000 0010 00                 |                     |          | ۵                |
| Grupp nr.                                                 | Lakt nummer                                 | Kokalender status                       | Nästa seminering             | Ålder år                       | Ålder månader                 | Lakt.dagar          | Mjölk 7D |                  |
| Markara claitte                                           | 3                                           | мукагчао                                | -                            | 0.0                            | 0.0                           | 00                  | 41.2     |                  |
| Kokalender<br>Kalvni<br>Förlossr<br>Kalvar: 1<br>& Brunst | ngar: 06.05.04 (-50)<br>ing: Normal<br>'jur |                                         |                              | Nästa brur                     | 1st: - (-)                    |                     |          | -                |
| Antal ser                                                 | nin : 0                                     |                                         |                              | Semin.                         | datum: - (-)                  |                     |          |                  |
| ₩<br><sup>*</sup> ¥<br>* <u>\$</u>                        |                                             |                                         |                              |                                |                               |                     |          |                  |
| Andra 🛛                                                   |                                             |                                         |                              |                                |                               |                     |          |                  |

Tryck på Seminera.

| Seminering       |              |              |             |         |         |            |        |
|------------------|--------------|--------------|-------------|---------|---------|------------|--------|
|                  |              |              |             |         |         |            | Spara  |
|                  |              |              |             |         |         |            | Avbryt |
| ALPROKURS        |              |              |             |         |         |            |        |
| ALPRO tid: 15:43 | 06.06.23     |              |             |         |         | Seminering |        |
| #1 selected      |              |              |             |         |         |            | 10     |
| Ko Brunstdatum   | Brunsttecken | Semin. datum | Använd tjur | DF-opnr | Seminör |            |        |
| 1358 06.06.23    | 3 Tydliga    | ▼ 06.06.23   | 11-6184 💌   | 112345  | 1234 -  |            |        |
|                  |              |              |             |         |         |            |        |
|                  |              |              |             |         |         |            |        |

Ange Brunsttecken, Använd tjur, DFOp-nr samt vem som seminerat djuret. Avsluta med Spara.

#### 8.3 Dräktighetsundersökning

En dräktighetsundersökning kan registreras på flera olika sätt. Här väljer vi att göra det under Kokalender/Kokalender. Välj ut aktuell ko.

| 🔉 Kokalende                                                                                                    | r[1169]                                                                                                    |                               |                                              |                                         |                                                 |                                  |                              | J 🗙      |
|----------------------------------------------------------------------------------------------------|----------------------------------------------------------------------------------------------------|-------------------------------|----------------------------------------------|-----------------------------------------|-------------------------------------------------|----------------------------------|------------------------------|----------|
| <b>1169</b> ►                                                                                                    | ] 18 Filter: Drä<br>Grupp: Alle                                                                                                    | ktig 💌                        |                                              |                                         |                                                 | Andra Upp                        | ara fil Skriv<br>datera Stän | ut<br>Ig |
| ALPROKUR:<br>ALPRO tid: 1                                                                                                    | 5<br>5:43 06.06.23<br>  <u>Allmänna data</u>   <u>F</u>                                                                                  | Cokalender   Aktivitet - Allm | ån   <u>Kokalender - Historiska data</u>   4 | Stamtavla   Noterir                     | 1169 , SE-02<br>Igar   <u>Transaktioner</u>   E | 1005-1169<br>gen info - Kokalend | ler                          | _        |
| Allmänna d                                                                                                    | ata                                                                                                    |                               |                                              |                                         |                                                 |                                  |                              | •        |
| Grupp nr.                                                                                                    | Lakt nummer                                                                                                    | Kokalender status             | Datum för dr.kontroll                        | Ålder år                                | Ålder månader                                   | Lakt dagar                       | Mjölk 7D                     |          |
| 1                                                                                                    | 5                                                                                                    | Seminerade                    | 06.06.09                                     | 7.2                                     | 86.6                                            | 217                              | 19.0                         |          |
| Kokalender                                                                                                    | ningar: 05.11.18 (-217<br>sning: Normal<br>Kviga<br>st<br>28,<br>28,<br>28,<br>28,<br>28,<br>28,<br>28,<br>28,<br>3-5598,<br>27, 3-5698, | )                             |                                              |                                         |                                                 |                                  |                              |          |
| 1                                                                                                    |                                                                                                    |                               | 📕 Datum för dr.ko<br>  Dräktig   Ej dräl     | ntroll: 06.06.09 (<br><mark>ctig</mark> | -14)                                            |                                  |                              |          |
| The second second secon |                                                                                                    |                               |                                              |                                         |                                                 |                                  |                              |          |
| W N                                                                                                    |                                                                                                    |                               |                                              |                                         |                                                 |                                  |                              |          |
| Andra                                                                                                    |                                                                                                    |                               |                                              |                                         |                                                 |                                  |                              | _        |

Tryck på Dräktig.

| 💫 Dräktig            |                   |         |
|----------------------|-------------------|---------|
|                      |                   | Spara   |
|                      |                   | Avbryt  |
| ALPROKURS            |                   | ^       |
| ALPRO tid: 15:43 0   | 6.06.23           | Dräktig |
| #1 polootod          |                   |         |
| #1 Selected          |                   |         |
| Ko Dr.kontroll Datum | Dräktighetsstatus |         |

Ange datum och resultat av dräktighetsundersökningen. Avsluta med Spara. Om husdjursföreningen dräktighetsundersöker skall man inte importera resultaten till Postmästaren. Dräktigheterna läggs in av föreningens personal direkt i seminbokföringen.

#### 8.4 Sinläggning

En sinläggning kan registreras på flera olika sätt. Här väljer vi att göra det under Kokalender/Kokalender. Välj ut aktuell ko.

| Kokalender[49                                                                              | 9]                                  |                                                  |                                  |                                                     |                                    |                                            |                        |                  |
|--------------------------------------------------------------------------------------------|-------------------------------------|--------------------------------------------------|----------------------------------|-----------------------------------------------------|------------------------------------|--------------------------------------------|------------------------|------------------|
| <mark>4333 ▼</mark> 3<br>< >                                                               | Filter:<br>Grupp:                   | Sinläggning                                      |                                  |                                                     |                                    | Ändra                                      | Spara fil<br>Uppdatera | Skri∨ut<br>Stäng |
| ALPROKURS<br>ALPRO tid: 15:4                                                               | 3 06.06.23<br>  <u>Allmänna d</u> a | ta   <u>Kokalender</u>   <u>Aktivitet - Allr</u> | nån   <u>Kokalender - Histor</u> | riska data   Stamtav                                | 499<br>1a   Noteringar   Transakti | , SE-022015-0499<br>oner   Egen info - Kok | alender                |                  |
| Allmänna data                                                                              |                                     |                                                  |                                  | <u>.</u>                                            |                                    |                                            |                        | 4                |
| Grupp nr.                                                                                  | Lakt.nr                             | Kokalender status                                | Sinläggning                      | Ålder år                                            | Ålder månader                      | Lakt dagar                                 | Mjölk 7D               |                  |
| 1                                                                                          | 5                                   | Dräktig                                          | 06.06.22                         | 0.0                                                 | 0.0                                | 289                                        | 21.6                   |                  |
| Kokalender<br>Kalvat: C<br>Förlossnin<br>Kalvar: Ho<br>Brunst<br>fr 05.11.01,<br>05.10.05, | 5.09.07 (-28:<br>gskod: Norma<br>na | אין<br>נו<br>                                    |                                  |                                                     |                                    |                                            |                        |                  |
| Antal ser<br>05.11.01,                                                                     | nin : 1<br>1-6184,                  |                                                  |                                  |                                                     |                                    |                                            |                        |                  |
|                                                                                            |                                     |                                                  | <u>.</u><br><u>.</u>             | Sinläggning: 06<br>inläggning<br>kning : 06 07 28 ( | .06.22 (-1)                        |                                            |                        |                  |
| W                                                                                          |                                     |                                                  | K<br>K                           | alvning: 06.08.11<br>astat                          | (49)                               |                                            |                        |                  |
| Andra                                                                                      |                                     |                                                  |                                  |                                                     |                                    |                                            |                        |                  |

Tryck på Sinläggning.

| 💫 Sinläggning             |             |
|---------------------------|-------------|
|                           | Spara       |
|                           | Avbryt      |
| ALPROKURS                 | A           |
| ALPRO tid: 15:43 06.06.23 | Sinläggning |
| #1 selected               |             |
| Ko Sinläggningsdatum      |             |
| 499 06 06 23              |             |

Ange datum för sinläggningen. Avsluta med Spara.

#### 9. Transaktioner

#### 9.1 Födelse

Se under Registrera en kalvning ovan.

#### 9.2 Inköp av djur

Om du köper in ett djur används funktionen Nytt djur. I detta fall djur 5.

| 🌺 Nytt djur |                                                                                                    |               |                                                                                 |                                                                                                    |                               |                               |
|-------------|----------------------------------------------------------------------------------------------------|---------------|---------------------------------------------------------------------------------|----------------------------------------------------------------------------------------------------|-------------------------------|-------------------------------|
| 5           | Kokalender Foder<br>Född:<br>Lakt.nr:<br>Senaste brunst:<br>Senaste semin.:<br>Antal semin.:<br>Ras | Status   Tran | sponder/ID<br>Sinlagd:<br>Kalvningsdatum:<br>Förlossning:<br>Kalv 1:<br>Kalv 2: | <ul> <li></li> <li></li> <li></li> <li></li> <li></li> <li></li> <li></li> <li>✓</li> <li>Lägg till här</li> </ul> | C<br>ID: -<br>ID: -<br>ndelse | Utför<br>Avbryt<br>Std-värden |

Välj därefter Fliken Transponder/ID.

| 🔉 Nytt djur                                                                                                    |                               |
|----------------------------------------------------------------------------------------------------|-------------------------------|
| Kokalender Foder Status Transponder/ID     ID: SE-021005-0005     5   5   5   7   90     HDX-Transp     HDX-Transp | Utför<br>Avbryt<br>Std-värden |

Ange djurets ID med SE-xxxxx-yyyy där x=besättningsnummer och y=öronnummer. Tryck på Utför.

| A Lägg till transaktion                             |        |
|-----------------------------------------------------|--------|
|                                                     | Spara  |
|                                                     | Avbryt |
| ALPROKURS                                           | ~      |
| ALPRO tid: 15:43 06:06:23 Lägg till transaktion     |        |
| #1 selected                                         |        |
| Ko Transaktionsdatum Typ Onsak Leverantör/Mottagare |        |
| <sup>5</sup> 06.06.23 Inköp 🗾 9333                  |        |
|                                                     |        |
|                                                     |        |
|                                                     |        |
|                                                     |        |

Ange Inköp under Typ och från vem djuret köpts in under Leverantör/Mottagare (besättningsnumret räcker). Avsluta med Spara.

#### 9.3 I retur från tillfälligt ute

När djur som är tillfälligt ute kommer tillbaka till gården skall de rapporteras in. Lättast görs detta genom att markera djuret i listan Transaktioner. Högerklicka och välj Gruppregistrering/Transaktioner/In/I retur från tillfälligt ute.

| 🔉 ALPRO WINDOWS - ALPRO      | KURS - [C | Alpro\ALPROKURS. a       | w]                     |                           |                                   |                      |                          |      | PX  |
|------------------------------|-----------|--------------------------|------------------------|---------------------------|-----------------------------------|----------------------|--------------------------|------|-----|
| Arkiv Listor Visa Fönster Ko | Mjölk U   | tfodning Kokalender Häl  | sa ID/A∨skiljining Akt | tivitet Inställningar Sys | stem Tillägg                      |                      |                          |      |     |
|                              | et. et.   | """""                    | 番 🏠 🔗                  |                           |                                   |                      |                          |      |     |
| 🗉 🧰 Kodata                   | Autobrec  | id Grupp Alla 💌          | Filter Alla djur       | ▼ <u>D</u> esig           | n <u>U</u> ppdatera               |                      |                          |      | -   |
| Mjölkning     Ittodring      | ALPROP    | URS                      | Tra                    | nsaktioner                |                                   | Datum: 06.06.2       | 23 Tid: 15:43            |      |     |
| 🛨 🧰 Stationsdata             | Transakti | ioner                    |                        |                           |                                   |                      |                          |      |     |
| 🗉 🛄 Mjölk / foder            | Grupp: A  | lla Filter: Alla djur    |                        |                           |                                   |                      |                          |      |     |
| 🗉 🧰 Favoriter                | Antal: 4  | 11ter<br>08              |                        |                           |                                   |                      |                          |      |     |
| ALPRO-kurs     Egna listor   | Ко        | Transaktionsdatum        | Transaktionstyp        | Transaktionsorsak         | Transaktion mot                   | lagare/leverantör    |                          |      | ^   |
| 🗈 🔿 Transaktioner            |           |                          |                        |                           |                                   |                      |                          |      |     |
|                              |           |                          |                        |                           |                                   |                      |                          |      |     |
|                              |           | 1                        |                        |                           | I                                 |                      |                          |      |     |
|                              | 6         | 4 06.06.23               | B Född                 | -                         |                                   | -                    |                          |      |     |
|                              |           | 5                        | -                      | -                         |                                   | -                    |                          |      |     |
|                              | 20        | 6 06.06.23               | 3 Tillfälligt inne     | -                         |                                   | SE-20000             |                          |      |     |
|                              | 30        | 7 06.06.23               | Said<br>Slaktad        | Ei dräktig                |                                   | SE-22222<br>SE-44444 |                          |      |     |
|                              | 31        | 3 06.06.23               | 3 Tillfälligt inne     |                           |                                   | SE-33333             |                          |      |     |
|                              | 49        | 2 06.06.23               | 3 I retur till ägare   |                           |                                   | SE-55555             |                          |      |     |
|                              | 49        | 3 06.06.23               | 3 Tillfälligt ute      | Öppna fönster             | •                                 | SE-55555             |                          |      |     |
|                              | 49        | 8 06.06.23<br>9 06.06.23 | sald<br>Siälvdöd       | Gruppregistrering         | 🗾 Aktivitet status                | SE-55555             |                          |      |     |
|                              | 50        | 4 06.06.23               | 3 Slaktad              | Urval                     | ▶ Stamtavla                       | SE-55555             |                          |      |     |
|                              | 51        | 4                        | -                      | Kopiera                   | <ul> <li>Alimánna data</li> </ul> |                      |                          |      |     |
|                              | 52        | 0                        | -                      | Vali Alla                 | Gruppbyte                         | -                    |                          |      |     |
|                              | 52        | 1                        |                        |                           | Andra konumr                      | mer -                |                          |      |     |
|                              | M 66      | 5                        |                        | -                         | Ta bort diur                      |                      |                          |      |     |
|                              | 70        | 1                        |                        | -                         | Yndro or wiel                     | -                    |                          |      |     |
|                              | 82        | 6                        | -                      | -                         | Fas kokalender                    | · ·   -              |                          |      |     |
|                              | 83        | 8                        |                        | -                         | Mjölk                             | •                    |                          |      |     |
|                              | 83        | 9                        | -                      | 8                         | Sortera                           | • -                  |                          |      |     |
|                              | 105       | 5                        |                        | -                         | Halsa                             |                      | add.                     | 1    |     |
|                              | 106       | 6                        | -                      | -                         |                                   | Ut 🕨 I               | nköp                     |      |     |
|                              | 112       | 8                        | -                      | -                         |                                   | 1                    | retur fr tillfälligt ute |      |     |
|                              | 115       | 9                        | -                      | -                         |                                   |                      | fillfälligt inne         |      |     |
|                              | 116       | 2                        | -                      | -                         |                                   | -                    |                          |      |     |
|                              | 116       | 9                        |                        | -                         |                                   | -                    |                          |      |     |
| 🖹 Rapporter 🔻 Filter 🖣 🕯 🕨   | 110       | 2                        |                        |                           |                                   | -                    |                          |      | ~   |
|                              |           |                          |                        |                           |                                   | ALPRO tid: 15:       | 43 06.06.23              | 🛱 Kg | NUM |

| Lägg till transaktion  |              |                            |        |
|------------------------|--------------|----------------------------|--------|
|                        |              |                            | Spara  |
|                        |              |                            | Avbryt |
| ALPROKURS              |              |                            | ~      |
| ALPRO tid: 15:43 06.06 | 5.23         | Lägg till transaktio       | on     |
| #1 selected            |              |                            |        |
| Ko Transaktionsdatum   | Тур          | Orsak Leverantör/Mottagare |        |
| 402                    | från uppföda | SE 20000                   |        |

Ange datum, samt varifrån djuret kommer. SE- behöver ej anges. Det räcker med besättningsnumret.

#### 9.4 Tillfälligt inne

Djur som tillfälligt tas in i besättningen rapporteras in i ALPRO med funktionen Nytt djur. Tillfälligt inne flyttas inte över till Postmästaren.

| 🌺 Nytt dju          | r[5]                                                                                                    |                                                     |          |                                                                              |                             |   |                               |
|---------------------|----------------------------------------------------------------------------------------------------|-----------------------------------------------------|----------|------------------------------------------------------------------------------|-----------------------------|---|-------------------------------|
| ₹<br>5<br>•<br>90 • | Kokalender Foder<br>Född:<br>Lakt.nr:<br>Senaste brunst:<br>Senaste semin.:<br>Antal semin.:<br>Använd tjur:<br>Ras | Status   '<br>C<br>06.11.23<br>0<br>-<br>0<br>1 SLB | Transpor | nder/ID<br>Sinlagd:<br>Kalvningsdatum:<br>Förlossning:<br>Kalv 1:<br>Kalv 2: | <br>ID: -<br>ID: -<br>ID: - | C | Utför<br>Avbryt<br>Std-värden |

#### Välj fliken Transponder/ID.

| Nytt djur[5]                                                                                                    |                               |
|----------------------------------------------------------------------------------------------------|-------------------------------|
| Kokalender Foder Status Transponder/ID   ID: SE-20000-0005   Transponder   ID:   B-Transp   ID:   HDX-Transp   ID:   HDX-Transp | Lttör<br>Avbryt<br>Std-värden |

Tryck på Utför

| Lägg till transaktion                                 |                       |
|-------------------------------------------------------|-----------------------|
|                                                       | Spara                 |
|                                                       | Avbryt                |
| ALPROKURS                                             | ×                     |
| ALPRO tid: 15:43 06.06.23                             | Lägg till transaktion |
|                                                       |                       |
| #1 selected                                           |                       |
| Ko Transaktionsdatum Typ Orsak Leverantör/Mottagare   |                       |
| <sup>6</sup> 06.06.23 Tillfälligt inne ▼ - ▼ SE-20000 |                       |
|                                                       |                       |
|                                                       |                       |

Ange datum, Tillfälligt inne under Typ samt varifrån djuret kommer. SE- behöver ej anges. Det räcker med besättningsnumret. Avsluta med Spara.

#### 9.5 I retur från tillfälligt inne

När djur som är tillfälligt inne skall skickas tillbaka till gården de kommer ifrån skall de rapporteras ut. Lättast görs detta genom att markera djuret i listan Transaktioner genom att vänsterklicka på raden. Högerklicka och välj Gruppregistrering/Transaktioner/Ut/I retur från tillfälligt inne. Denna transaktion flyttas inte över till Postmästaren.

| 🔉 ALPRO WINDOWS - ALPRO       | KURS        | - [C:\         | Alpro\ALPROKURS.ap     | w]                   |        |                   |     |                            |            |                            |       |
|-------------------------------|-------------|----------------|------------------------|----------------------|--------|-------------------|-----|----------------------------|------------|----------------------------|-------|
| Arkiv Listor Visa Förnster Ko | Mjö         | ik Utfo        | odring Kokalender Häls | a ID/Avskiljning Akt | ivitet | Inställningar Sys | tem | Tillägg                    |            |                            |       |
|                               |             | r <u>e</u> r e |                        | 告 的 🔗                |        |                   |     |                            |            |                            |       |
| 🖲 🧰 Kodata                    | Aut         | obredd         | Grupp Alla 🔻           | Filter Alla djur     |        | ▼ Design          | n   | <u>U</u> ppdatera          |            |                            |       |
| Mjölkning     Itfodring       | ALF         | PROKU          | JRS                    | Tra                  | ısakt  | tioner            |     | Da                         | tum: 06.06 | .23 Tid: 15:43             |       |
| E Categoria                   | Tran        | saktion        | ner                    |                      |        |                   |     |                            |            |                            |       |
| 🕀 🧰 Mjölk / foder             | Gru         | pp: All        | a Filter: Alla djur    |                      |        |                   |     |                            |            |                            |       |
| ID nummer     Favoriter       | Kolu        | amnfilt        | ter                    |                      |        |                   |     |                            |            |                            |       |
| ALPRO-kurs                    | Anta        | al: 408        | <b>-</b> 10 11         | -                    | +      | 1.0               |     | -                          |            |                            | 10001 |
| Egna listor                   | 1           | K.O            | l ransaktionsdatum     | l ransaktionstyp     | 1 r    | ansaktionsorsak   |     | I ransaktion mottagare/lev | /erantor   |                            | -     |
|                               |             |                |                        |                      |        |                   |     |                            |            |                            | =     |
|                               |             |                |                        |                      |        |                   |     |                            |            |                            |       |
|                               |             | 1              |                        | -                    |        | -                 |     |                            |            | •                          |       |
|                               |             | 4              | 06.06.23               | Född                 |        | -                 |     |                            | -          |                            |       |
|                               |             | 5              | -                      | TELLEVILLA LAND      |        | -                 |     |                            | CE 20000   |                            |       |
|                               |             | 305            | 06.06.23               | hlå2                 |        | Såld till liv     |     |                            | SE-20000   |                            |       |
|                               |             | 307            | 06.06.23               | Slaktad              | _      | Ej dräktig        | _   |                            | SE-44444   |                            |       |
|                               |             | 313            | 06.06.23               | Tillfälligt inne     |        | Önnna förstar     |     |                            | SE-33333   |                            |       |
|                               |             | 492            | 06.06.23               | I retur till ägare   |        | Gruppredistrering |     | Aktivitet status           | SE-55555   |                            |       |
|                               |             | 493            | 06.06.23               | etur från uppfödare  |        | or opprogramme    |     | Stamtavla                  | SE-20000   |                            |       |
|                               | <b>n</b> .4 | 498            | 06.06.23               | Sald                 | no/ci  | Urval             |     | Allmänna data              | SE-55555   |                            |       |
|                               |             | 504            | 06.06.23               | Slaktad              | ig/sj  | Kopiera           | _   | Grupphyte                  | SE-55555   |                            |       |
|                               |             | 514            | -                      | -                    |        | Välj Alla         |     | Ändra konummer             |            |                            |       |
|                               |             | 520            | -                      | -                    |        | 2-                |     | Slaktko                    |            |                            |       |
|                               |             | 521            | -                      | -                    |        | -                 | _   | Ta bort djur               |            |                            |       |
|                               | ber .       | 531            |                        |                      |        | -                 |     | Ändra egen info 🔸          |            |                            |       |
|                               |             | 701            |                        |                      |        |                   |     | Fas kokalender 🔹 🕨         |            |                            |       |
|                               |             | 826            |                        | -                    |        | -                 |     | Mjölk 🔸                    |            |                            |       |
|                               |             | 837            | -                      | -                    |        | -                 |     | Sortera 🔸                  |            |                            |       |
|                               | 1           | 838            | -                      | -                    |        | -                 |     | Haisa                      | In t       |                            |       |
|                               |             | 839            | 5                      | 1                    |        | -                 |     |                            | Ut +       | I retur fr tilfälligt inne |       |
|                               |             | 1055           |                        |                      |        |                   |     |                            |            | Tillfälligt ute            |       |
|                               |             | 1122           |                        | -                    |        | -                 |     |                            |            | Såld                       |       |
|                               |             | 1148           | -                      | -                    |        | 5-                |     |                            |            | Självdöd                   |       |
|                               |             | 1159           | -                      | -                    |        | 1                 |     |                            | _          | Slaktad                    | 1     |
|                               |             | 1162           | <u></u>                | 2                    |        |                   |     |                            |            |                            | ,     |

| 🗛 Lägg till transaktion |               |                          |        |  |  |
|-------------------------|---------------|--------------------------|--------|--|--|
|                         |               |                          | Spara  |  |  |
|                         |               |                          | Avbryt |  |  |
| ALPROKURS               |               |                          | ~      |  |  |
| ALPRO tid: 15:43 06.0   | 6.23          | Lägg till transaktion    |        |  |  |
| #1 selected             |               |                          |        |  |  |
| Ko Transaktionsdatum    | Тур           | Orsak Leverantör/Mottaga | ne     |  |  |
| 313 06 06 23            | ır till ägare |                          |        |  |  |

Ange datum samt mottagare av djuret. SE- behöver ej anges. Det räcker med besättningsnumret.

#### 9.6 Tillfälligt ute

När djur skall skickas iväg tillfälligt skall de rapporteras ut. Lättast görs detta genom att markera djuret i listan Transaktioner genom att vänsterklicka på raden. Högerklicka och välj Gruppregistrering/Transaktioner/Ut/Tillfälligt ute.

| 🔉 ALPRO WINDOWS - ALPRO                                                                          | KURS - [C:\/                                                                                                    | Alpro\ALPROKURS.ap                                                                                                    | w]                                                       |                                                      |                                     |                           |      | <del>]</del> 🗙 |
|--------------------------------------------------------------------------------------------------|----------------------------------------------------------------------------------------------------|----------------------------------------------------------------------------------------------------|----------------------------------------------------------|------------------------------------------------------|-------------------------------------|---------------------------|------|----------------|
| Arkiv Listor Visa Fönster Ko                                                                     | Mjölk Utfo                                                                                                    | odring Kokalender Häls                                                                                                    | a ID/Avskiljning Akt                                     | ivitet Inställningar Sys                             | tem Tillägg                         |                           |      |                |
|                                                                                                  |                                                                                                    |                                                                                                    | · · · · · · · · · · · · · · · · · · ·                    |                                                      | a Farmer and                        |                           |      |                |
| Kotala     Molikning     Utfodring     Stationsdata     Mjölk / foder     Ifourmer     Favoriter | Autorieca Group Aula river Alla djur Lesign Uppdetera<br>ALPROKURS Transaktioner Datum: 06.06.23 Tid: 15:4<br>Grupp: Alla Filter: Alla djur<br>Kolumonfilter |                                                                                                    |                                                          |                                                      |                                     |                           |      |                |
| <ul> <li>ALPRO-kurs</li> <li>Egna listor</li> <li>→ Transaktioner</li> </ul>                     | Ko                                                                                                    | Transaktionsdatum                                                                                                    | Transaktionstyp                                          | Transaktionsorsak                                    | Transaktion<br>mottagare/leverantör |                           |      | - III -        |
|                                                                                                  | 1<br>4<br>5<br>305<br>307                                                                                                    | 06.06.23<br>06.06.23<br>06.06.23<br>06.06.23<br>06.06.23                                                                                                    | -<br>Född<br>Inköp<br>Såld<br>Slaktad                    | -<br>Såld till liv<br>Ej dräktig                     | SE-20000<br>SE-22222<br>SE-44444    |                           |      |                |
|                                                                                                  | 313<br>492                                                                                                    | 06.06.23<br>06.06.23                                                                                                    | Tillfälligt inne<br>I retur till ägare                   | -                                                    | SE-33333<br>SE-55555                |                           |      |                |
|                                                                                                  | Öppna fönster  Gruppregistrering Ktivitet staf Urval                                                                                                    |                                                                                                    |                                                          | -                                                    | -                                   |                           |      |                |
| -                                                                                                | Kopiera Aufman so va<br>Väj Alla Ardra konu<br>1701 Ardra konu<br>1701 Ardra konu<br>1701 Ardra degu<br>826 Fas kokalem<br>838 Mjök                          | nmer                                                                                                    | -                                                        | -                                                    |                                     |                           |      |                |
|                                                                                                  |                                                                                                    | №         665         Ta bort djur           701         Andra egen li           826         Fas kokalend           837         Fas kokalend           838         Mjölk | bort djur -<br>dra egen info +<br>s kokalender +<br>Sk + |                                                      |                                     |                           |      |                |
|                                                                                                  | 839 Sortera<br>1055 Hälsa<br>1066 Transaktion<br>1122                                                                                                    |                                                                                                    |                                                          | -<br>-<br>I retur fr tilfäligt inne<br>Tilfaligt ute |                                     |                           |      |                |
|                                                                                                  | 1159<br>1162<br>1169<br>1182                                                                                                    |                                                                                                    | -                                                        | Såld<br>Självdöd<br>Slaktad<br>-                     |                                     |                           |      |                |
| 🖹 Rapporter 🔻 Filter 🖣 🕯 🕨                                                                       | 1100                                                                                                    |                                                                                                    |                                                          |                                                      |                                     | ALPRO tid: 15:43 06.06.23 | 🛱 Kg | NUM            |

# A: DeLaval

| 🔉 Lägg till transaktion        | u"        |                            |
|--------------------------------|-----------|----------------------------|
|                                |           | Spara                      |
|                                |           | Avbryt                     |
| ALPROKURS                      |           | 1                          |
| ALPRO tid: 15:43 06.0          | 6.23      | Lägg till transaktion      |
| #1 selected                    |           |                            |
| Ko Transaktionsdatum           | Тур       | Orsak Leverantör/Mottagare |
| <sup>493</sup> 06.06.23 Tillfä | lligt ute | ▼ - ▼ SE-55555             |
|                                |           |                            |
|                                |           |                            |

Ange datum samt mottagare av djuret. SE- behöver ej anges. Det räcker med besättningsnumret.

#### 9.7 Såld

När ett djur säljs skall det rapporteras ut. Lättast görs detta genom att markera djuret i listan Transaktioner genom att vänsterklicka på raden. Högerklicka och välj Gruppregistrering/Transaktioner/Ut/Såld.

| 🔉 ALPRO WINDOWS - ALPRO                                                                | KURS - [C:\                                                                                                    | Alpro\ALPROKURS.ap                                       | w]                                                        |                                                       |                                       |                           |      | $\neg$ $\times$ |  |
|----------------------------------------------------------------------------------------|----------------------------------------------------------------------------------------------------|----------------------------------------------------------|-----------------------------------------------------------|-------------------------------------------------------|---------------------------------------|---------------------------|------|-----------------|--|
| Arkiv Listor Visa Fönster Ko                                                           | o Mjölk Utfo                                                                                                    | odning Kokalender Häl                                    | sa ID/Avskiljning Akt                                     | ivitet Instäliningar Syst                             | em Tilāgg                             |                           |      |                 |  |
| 🏂 🏨 🖳 🔤                                                                                | et et e                                                                                                    | 6 6 6 2                                                  | 番 🏠 🌮                                                     |                                                       |                                       |                           |      |                 |  |
| 🖲 🧰 Kodata                                                                             | Autobredd                                                                                                    | Grupp Alla 💌                                             | Filter Alla djur                                          | Design                                                | Uppdatera                             |                           |      |                 |  |
| Mjökkling     Stationsdata     Mjölk / foder     Drummer     Fevoriter     Al PRO-trus | ALPROKURS Transaktioner Datum: 06.06.23 Tid: 15:43<br>Transaktioner Grupp: Alla Filter: Alla djur<br>Kolumnfilter Antal: 407 |                                                          |                                                           |                                                       |                                       |                           |      |                 |  |
| Gralistor     Granalistor     Formationer     Transaktioner                            | Ко                                                                                                    | Transaktionsdatum                                        | Transaktionstyp                                           | Transaktionsorsak Transaktion<br>mottagare/leverantör |                                       |                           |      | •               |  |
|                                                                                        | 1<br>4<br>5<br>305<br>307                                                                                                    | 06.06.23<br>06.06.23<br>06.06.23<br>06.06.23<br>06.06.23 | Född<br>Inköp<br>Såld<br>Slaktad                          | -<br>Såld till liv<br>Ej dräktig                      | -<br>SE-20000<br>SE-22222<br>SE-44444 |                           |      |                 |  |
|                                                                                        | 313<br>492<br>493                                                                                                    | 06.06.23<br>06.06.23<br>06.06.23                         | Tillfälligt inne<br>I retur till ägare<br>Tillfälligt ute | -                                                     | SE-33333<br>SE-55555<br>SE-55555      |                           |      |                 |  |
|                                                                                        | 498<br>Ør Öppi                                                                                                    | na fönster 🔸                                             | -                                                         | -                                                     |                                       |                           |      |                 |  |
|                                                                                        | Grup<br>Urva<br>Kopi                                                                                                    | pregistrering  Aktiv Starr Alma era                      | itet status .<br>itavla .<br>inna data .                  |                                                       |                                       |                           |      |                 |  |
|                                                                                        | Välj /                                                                                                    | Ala ändr                                                 | pbyte<br>a konummer                                       | -                                                     | -                                     |                           |      |                 |  |
|                                                                                        | 665<br>701<br>826                                                                                                    | Slakt<br>Ta b                                            | ko -<br>ort djur -                                        | -                                                     |                                       |                           |      |                 |  |
|                                                                                        | 837<br>838                                                                                                    | Ändr<br>Fas k                                            | a egen info + -<br>okalender + -                          |                                                       | 8 <del>7</del><br>14                  |                           |      |                 |  |
|                                                                                        | 839<br>1055<br>1066                                                                                                    | Mjoli<br>Sorti<br>Hälsa                                  | era -                                                     | -                                                     | -                                     |                           |      |                 |  |
|                                                                                        | 1122<br>1148                                                                                                    | Tran                                                     | saktioner • In<br>Ut                                      | I retur fr tilfäligt inn                              | e                                     |                           |      |                 |  |
|                                                                                        | 1159                                                                                                    |                                                          | -                                                         | Såd                                                   | -                                     |                           |      |                 |  |
|                                                                                        | 1182                                                                                                    |                                                          |                                                           | Slaktad                                               | -                                     |                           |      |                 |  |
| 🖹 Rapporter 🔻 Filter 🛚 🖬 🖌 🕨                                                           | 1183                                                                                                    |                                                          | -                                                         |                                                       | _                                     |                           |      | ~               |  |
|                                                                                        |                                                                                                    |                                                          |                                                           |                                                       |                                       | ALPRO tid: 15:43 06.06.23 | 🛍 Kg | NUM             |  |

# A: DeLaval

| 🔁 Lägg till transaktion   |              |                      |                       |         |
|---------------------------|--------------|----------------------|-----------------------|---------|
|                           |              |                      |                       | Spara   |
|                           |              |                      |                       | Avbryt  |
| ALPROKURS                 |              |                      |                       | <u></u> |
| ALPRO tid: 15:43 06.06.23 |              |                      | Lägg till transaktion |         |
|                           |              |                      |                       |         |
| #1 selected               |              |                      |                       |         |
| Ko Transaktionsdatum Typ  | Orsak        | Leverantör/Mottagare |                       |         |
| 498 06.06.23 Såld 💌 S     | åld till liv | ▼ SE-55555           |                       |         |
| In and the Albert         |              |                      |                       |         |
|                           |              |                      |                       |         |

Ange datum, orsak till försäljningen samt vem som är mottagare av djuret. SE- behöver ej anges. Det räcker med besättningsnumret.

#### 9.8 Självdöd

När ett djur självdöd skall det rapporteras ut. Lättast görs detta genom att markera djuret i listan Transaktioner genom att vänsterklicka på raden. Högerklicka och välj Gruppregistrering/Transaktioner/Ut/Självdöd.

| 🔉 ALPRO WINDOWS - ALPRO                                                                                                    | KURS - [C:\Alpr   | o\ALPROKURS.apw             | ]                    |                         |                      |                              |          |  |
|----------------------------------------------------------------------------------------------------|-------------------|-----------------------------|----------------------|-------------------------|----------------------|------------------------------|----------|--|
| Arkiv Listor Visa Fönster Ko                                                                                                    | Mjölk Utfodrin    | g Kokalender Hälsa          | ID/Avskiljning Aktiv | itet Inställningar Syst | em Tillägg           |                              |          |  |
|                                                                                                    | ल ल ल             | 石竹物系                        | よ 🏫 🧼                |                         |                      |                              |          |  |
| H Codata                                                                                                    | Autobredd         | Grupp Alla                  | Filter Alla diur     | ▼ Design                | Uppdatera            |                              |          |  |
| 🗉 🧰 Mjölkning                                                                                                    | ALDDOKUDC         |                             | p sice of an         |                         | Shharere             | Determs 06 06 22 Tilds 15:42 |          |  |
| Ottodring     Stationsdata                                                                                                    | Transaktioner     |                             | 11403                | sakuonei                |                      | Datum. 00.00.23 110. 15.43   |          |  |
| 🗄 🧰 Mjölk / foder                                                                                                    | Grupp: Alla       | Filter: Alla djur           |                      |                         |                      |                              |          |  |
|                                                                                                    | Kolumnfilter      |                             |                      |                         |                      |                              |          |  |
| ALPRO-kurs     Eqna listor                                                                                                    | Ko T              | ransaktionsdatum            | Transaktionstyp      | Transaktionsorsak       | Transaktion          |                              | ^        |  |
| Transaktioner                                                                                                    |                   |                             |                      |                         | mottagare/leverantör |                              |          |  |
|                                                                                                    |                   |                             |                      |                         |                      |                              |          |  |
|                                                                                                    | 1                 | -                           | -                    | -                       | -                    | ]                            |          |  |
|                                                                                                    | 4                 | 06.06.23                    | Född                 | -                       |                      |                              |          |  |
|                                                                                                    | 5                 | 06.06.23                    | Inköp                | -<br>Såld till liv      | SE-20000             |                              |          |  |
|                                                                                                    | 307               | 06.06.23                    | Slaktad              | Ej dräktig              | SE-44444             |                              |          |  |
|                                                                                                    | 313               | 06.06.23                    | Tillfälligt inne     | 35                      | SE-33333             |                              |          |  |
|                                                                                                    | 492               | 06.06.23                    | I retur till ägare   | -                       | SE-55555             |                              |          |  |
|                                                                                                    | 493               | 06.06.23                    | Såld                 | Såld till liv           | SE-55555             |                              |          |  |
|                                                                                                    | Öppna förster     |                             | -                    |                         |                      |                              |          |  |
|                                                                                                    | Gruppregistrering | Aktivitet status            |                      | -                       | -<br>                |                              |          |  |
|                                                                                                    | Urval             | Stamtavla                   | -                    | -                       |                      |                              |          |  |
|                                                                                                    | Kopiera           | Alimanna data               |                      | 2                       | -                    |                              |          |  |
|                                                                                                    | Välj Alla         | Gruppbyte<br>åndra konummer | -                    | -                       |                      | -                            |          |  |
|                                                                                                    | 701               | Slaktko                     | -                    |                         | =                    |                              |          |  |
|                                                                                                    | 826               | Ta bort djur                | 22                   | -                       | 2                    |                              |          |  |
|                                                                                                    | 838               | Ändra egen info             | •                    | 10                      |                      |                              |          |  |
|                                                                                                    | 839               | Fas kokalender              | -                    | 7                       | -                    |                              |          |  |
|                                                                                                    | 1055              | Sortera                     |                      | -                       | 1                    |                              |          |  |
|                                                                                                    | 1122              | Hälsa                       |                      | -                       |                      |                              |          |  |
|                                                                                                    | 1148              | Transaktioner               | In +                 |                         |                      |                              |          |  |
|                                                                                                    | 1159              | -                           | Tilfa                |                         | -                    |                              |          |  |
|                                                                                                    | 1162              | -                           | Såld                 | i į                     |                      |                              |          |  |
|                                                                                                    | 1182              | -                           | Själ                 | vdöd                    | -                    |                              |          |  |
| 🖹 Rapporter 🔽 Filter 🖣 4 🖡                                                                                                    | 1183              | -                           | Slak                 | .630                    | -                    |                              | ~        |  |
| I Tanana and a second second sec |                   |                             |                      |                         |                      | ALPRO tid: 15:43 06.06.23    | B Kg NUM |  |

| And a second set of the second second |                                  |                      |                       |        |
|---------------------------------------|----------------------------------|----------------------|-----------------------|--------|
| a Lagg fill fransaktion               |                                  |                      |                       | - 🗆 🔼  |
|                                       |                                  |                      |                       | Spara  |
|                                       |                                  |                      |                       | Avbryt |
|                                       |                                  |                      |                       |        |
| ALPROKURS                             |                                  |                      |                       |        |
| ALPRO tid 15:43 06:06:23              |                                  |                      | Lägg till transaktion |        |
|                                       |                                  |                      | Edge in dansakton     |        |
|                                       |                                  |                      |                       |        |
| #1 selected                           |                                  |                      |                       |        |
| Ko Transaktionsdatum Typ              | Onsak                            | Leverantör/Mottagare |                       |        |
| 499 06.06.23 Siälydöd -               | -                                | -                    |                       |        |
| 1.1                                   |                                  |                      |                       |        |
|                                       | Såld till liv                    |                      |                       |        |
|                                       | Nedsatt fruktsamhet              |                      |                       |        |
|                                       | Ej dräktig                       |                      |                       |        |
|                                       | Mastit                           |                      |                       |        |
|                                       | Spenskada                        |                      |                       |        |
|                                       | Förlossningssvårigheter          |                      |                       |        |
|                                       | Kalvningsförlamning              |                      |                       |        |
|                                       | Klövsiukdom                      |                      |                       |        |
|                                       | Benlidande                       |                      |                       |        |
|                                       | Svårmiölkad                      |                      |                       |        |
|                                       | Kastning                         |                      |                       |        |
|                                       | Hög ålder                        |                      |                       |        |
|                                       | Låg avkastning                   |                      |                       |        |
|                                       | Lag avrasuling                   | 5                    |                       |        |
|                                       | Obekefall                        |                      |                       |        |
|                                       | Enderlada                        |                      |                       |        |
|                                       | Annen siuldem                    |                      |                       |        |
|                                       | Misshildning i opener/inver      |                      |                       |        |
|                                       | Sild All alala                   |                      |                       |        |
|                                       | Salu uli siakt                   |                      |                       |        |
|                                       | DVD Isopher                      |                      |                       |        |
|                                       |                                  |                      |                       |        |
|                                       | ring cellinalt                   |                      |                       |        |
|                                       | riemsiak(                        |                      |                       |        |
|                                       | Avilyning/sjalvdod destruerad    |                      |                       |        |
|                                       | Aviivning/sjaivood ej destruerad |                      |                       |        |
|                                       | Ovrig utgangsorsak               |                      |                       |        |
|                                       | Sald till liv, handjur           |                      |                       |        |
|                                       | Slakt/slaktdjur, handjur         |                      |                       |        |
|                                       | Handjur hemslakt                 | ~                    |                       |        |
|                                       |                                  |                      |                       |        |

Ange datum, orsak till att djuret självdött samt eventuell mottagare.

#### 9.9 Slaktad

När ett djur skickas till slakt skall det rapporteras ut. Detta görs med hjälp av funktionen Ta bort djur. Välj ut aktuellt djur.

| 🎘 Ta bort djur[520]                   |         |                   |                                     |     |                   |
|---------------------------------------|---------|-------------------|-------------------------------------|-----|-------------------|
| SE-022015-0           520           ✓ |         | Filter:<br>Grupp: | Djur som visas<br>Alla djur<br>Alla | • [ | Ta bort<br>Avbryt |
| Slaktko:                              |         |                   |                                     |     |                   |
| Utgångsorsak:                         | F       |                   |                                     |     |                   |
| Utgångsdatum:<br>Beslutat av:         | -<br> - |                   |                                     |     |                   |
|                                       |         |                   |                                     |     |                   |

Tryck på Ta bort.

| 🎘 Ta bort djur                                                                                |              |
|-----------------------------------------------------------------------------------------------|--------------|
|                                                                                               | Spara        |
|                                                                                               | Avbryt       |
| ALPROKURS                                                                                     |              |
| ALPRO tid: 15:43 06.06.23                                                                     | Ta bort djur |
|                                                                                               | 7.0023       |
| #1 selected                                                                                   |              |
| Ko Utgångsorsak Beslutsdatum Utgångsdatum Beslutat av Spara djur på fil Lägg till transaktion |              |
| <sup>520</sup> Mastit 💌 060623 06.06.23 MiO 🕶 🖾                                               |              |
|                                                                                               |              |
|                                                                                               |              |
|                                                                                               |              |
|                                                                                               |              |

Här anges några saker som har med borttagning av djur att göra.

| Utgångsorsak          | Orsaken till att djuret går ur besättningen. Detta gäller ALPRO. |
|-----------------------|------------------------------------------------------------------|
| Beslutsdatum          | Det datum då beslutet fattades att djuret skall gå till slakt.   |
| Utgångsdatum          | Det datum då djuret skickas till slakt.                          |
| Beslutat av           | Här anges den som tagit beslutet                                 |
| Spara djur på fil     | Bockas i om djurets historiska data skall sparas på fil.         |
| Lägg till transaktion | Bockas om händelsen slakt skall läggas till under transaktioner. |

Avsluta med Spara. Nu visas nästa fönster.

| Lägg till transaktion                                                                                             |                       |        |
|----------------------------------------------------------------------------------------------------|-----------------------|--------|
|                                                                                                    |                       | Spara  |
|                                                                                                    |                       | Avbryt |
| ALPROKURS<br>ALPRO tid: 15:43 06.06.23                                                                            | Lägg till transaktion | ×      |
| #1 selected<br>Ko Transaktionsdatum Typ Orsak Leverantör/Mottagare<br>499 06.06.23 Slaktad V 03 Ej dräktig V 1234 |                       |        |

Ange datum, orsak samt mottagare av det slaktade djuret.

#### 10. Import av celltal, fett och protein

Med Postmästaren kan du hämta hem celltal, fett och protein efter varje provmjölkning. Hur du gör finns beskrivet i Postmästarens manual.

Ett tips kan vara att göra en egen lista i ALPRO Windows med celltalen och sortera denna i fallande ordning så att du får korna med högst celltal överst.

| 🔉 ALPRO WINDOWS - ALPRO      | KURS - [C:     | \Alpro\A  | LPROKURS     | apw]                       |                 |                |                   |                            |      | JX  |
|------------------------------|----------------|-----------|--------------|----------------------------|-----------------|----------------|-------------------|----------------------------|------|-----|
| Arkiv Listor Visa Fönster Ko | Mjölk Ut       | fodring k | (okalender I | Hälsa ID/Avskiljning Aktiv | tet Inställning | gar System     | n Tillägg         |                            |      |     |
|                              | на <u>в</u>    | ଟ୍ଟ୍ରଟ୍   | 1 7 7        | í 🖷 🛍 🜮                    |                 |                |                   |                            |      |     |
| 🕒 🧰 Kodata                   | Autobred       | Grup      | op Alla 💌    | Filter Alla djur           | -               | <u>D</u> esign | <u>U</u> ppdatera |                            |      |     |
| 🕀 🛄 Mjölkning                | ALPROK         | URS       |              | Cellta                     | 1               |                | ·                 | Datum: 06.06.23 Tid: 15:43 |      |     |
| 🗈 🧰 Stationsdata             | Celltal        |           |              |                            |                 |                |                   |                            |      |     |
| 🗈 🚍 Mjölk / foder            | Grupp: A       | lla Filte | r: Alla djur |                            |                 |                |                   |                            |      |     |
| E E Favoriter                | Kolumnfi       | lter<br>7 |              |                            |                 |                |                   |                            |      |     |
| ALPRO-kurs                   | Antal: 40      | Celltal   | Datum        |                            |                 |                |                   |                            |      | ~   |
| Egna listor                  |                | Contai    | Dollarit     |                            |                 |                |                   |                            |      |     |
| 主 🔿 Celltal                  |                |           |              |                            |                 |                |                   |                            |      |     |
|                              |                | ♥1        |              |                            |                 |                |                   |                            |      |     |
|                              | 1465           | 5624      | 06.02.16     |                            |                 |                |                   |                            |      |     |
|                              | 1124           | 2240      | 06.02.16     |                            |                 |                |                   |                            |      |     |
|                              | 1302           | 1942      | 06.02.16     |                            |                 |                |                   |                            |      |     |
|                              | 1477           | 1718      | 06.02.16     |                            |                 |                |                   |                            |      |     |
|                              | <b>**</b> 1237 | 1698      | 06.02.16     |                            |                 |                |                   |                            |      |     |
|                              | 1328           | 1611      | 06.02.16     |                            |                 |                |                   |                            |      |     |
|                              | 1395           | 959       | 06.02.16     |                            |                 |                |                   |                            |      |     |
|                              | 1182           | 893       | 06.02.16     |                            |                 |                |                   |                            |      |     |
|                              | 499            | 801       | 06.02.16     |                            |                 |                |                   |                            |      |     |
|                              | 1353           | 3 764     | 06.02.16     |                            |                 |                |                   |                            |      |     |
|                              | 1295           | 760       | 06.02.16     |                            |                 |                |                   |                            |      |     |
|                              | 514            | 748       | 06.02.16     |                            |                 |                |                   |                            |      |     |
|                              | 1197           | 572       | 06.02.16     |                            |                 |                |                   |                            |      |     |
|                              | 1307           | 457       | 06.02.16     |                            |                 |                |                   |                            |      |     |
|                              | 1430           | 447       | 06.02.16     |                            |                 |                |                   |                            |      |     |
|                              | 1279           | 422       | 06.02.16     |                            |                 |                |                   |                            |      |     |
|                              | 1301           | 396       | 06.02.16     |                            |                 |                |                   |                            |      |     |
|                              | 1446           | 313       | 06.02.16     |                            |                 |                |                   |                            |      |     |
|                              | 1422           | 303       | 06.02.16     |                            |                 |                |                   |                            |      |     |
|                              | <b>h</b> 1327  | 297       | 06.02.16     |                            |                 |                |                   |                            |      |     |
|                              | 1469           | 266       | 06.02.16     |                            |                 |                |                   |                            |      |     |
|                              | 1300           | 260       | 06.02.16     |                            |                 |                |                   |                            |      |     |
|                              | 1435           | 232       | 06.02.16     |                            |                 |                |                   |                            |      |     |
|                              | 1226           | 210       | 06.02.16     |                            |                 |                |                   |                            |      |     |
| 🖹 Banporter 🔻 Filter 🖫 🖬     | 1361           | 195       | 06.02.16     |                            |                 |                |                   |                            |      | *   |
|                              | JI 1005        | 100       | 06 02 16     |                            |                 |                |                   | ALPRO tid: 15:43 06.06.23  | 🛱 Kg | NUM |